## **Utilisation du logiciel Freeplane**

Pour ouvrir le logiciel : sur le bureau, dans le dossier 'TECHNO'

Pour ajouter des "noeuds" :

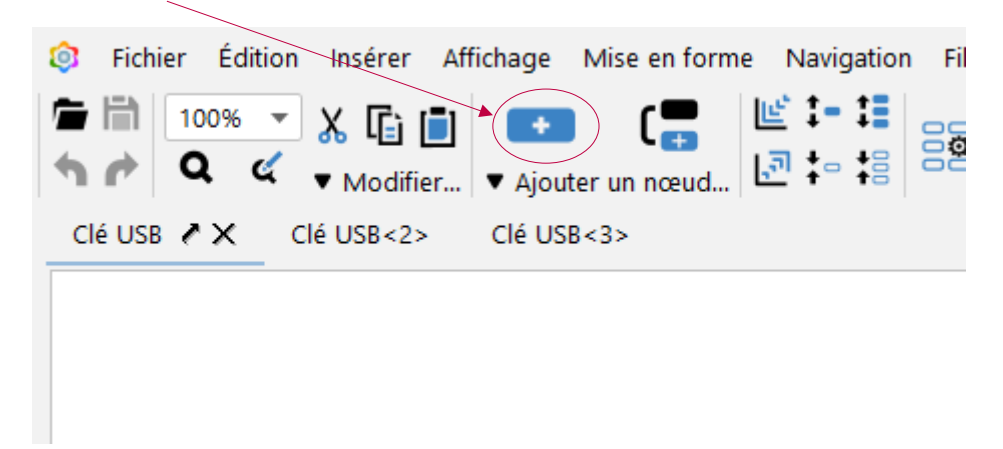

Pour ajouter des images : menu "insérer" → images

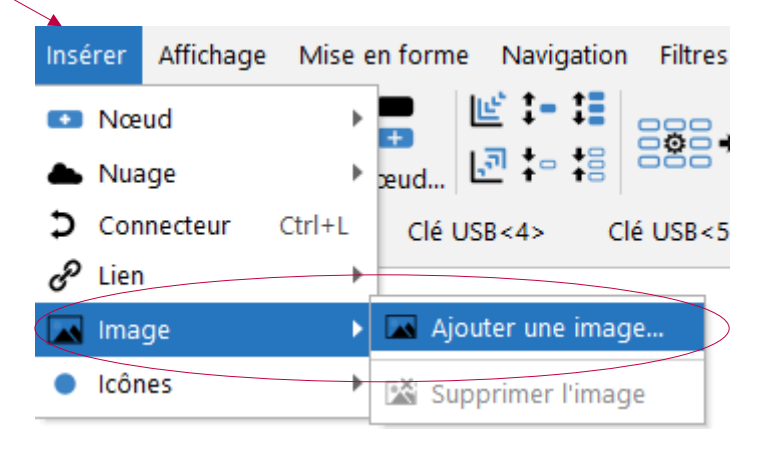

Aperçu d'un exemple de début de carte mentale :

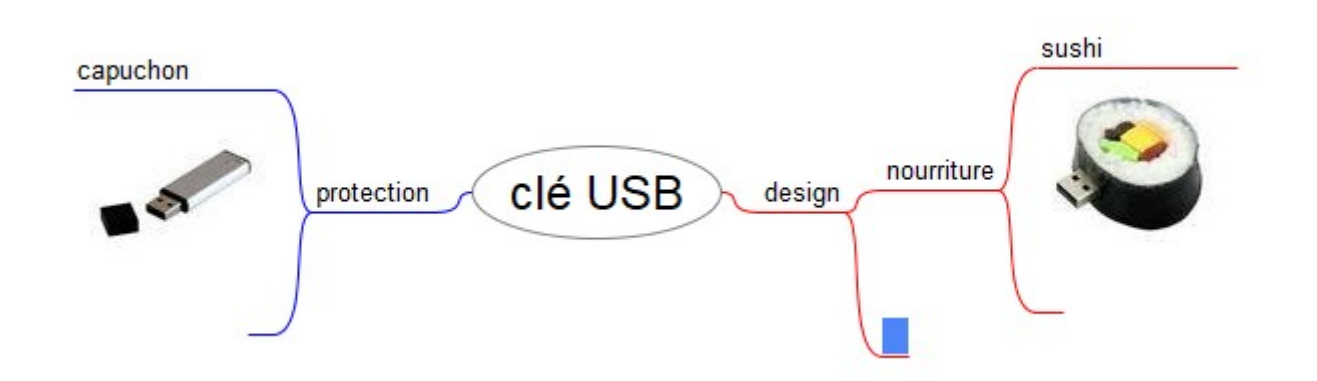

A la fin, pour exporter votre travail en PDF : menu 'fichier'  $\rightarrow$  Exporter la carte

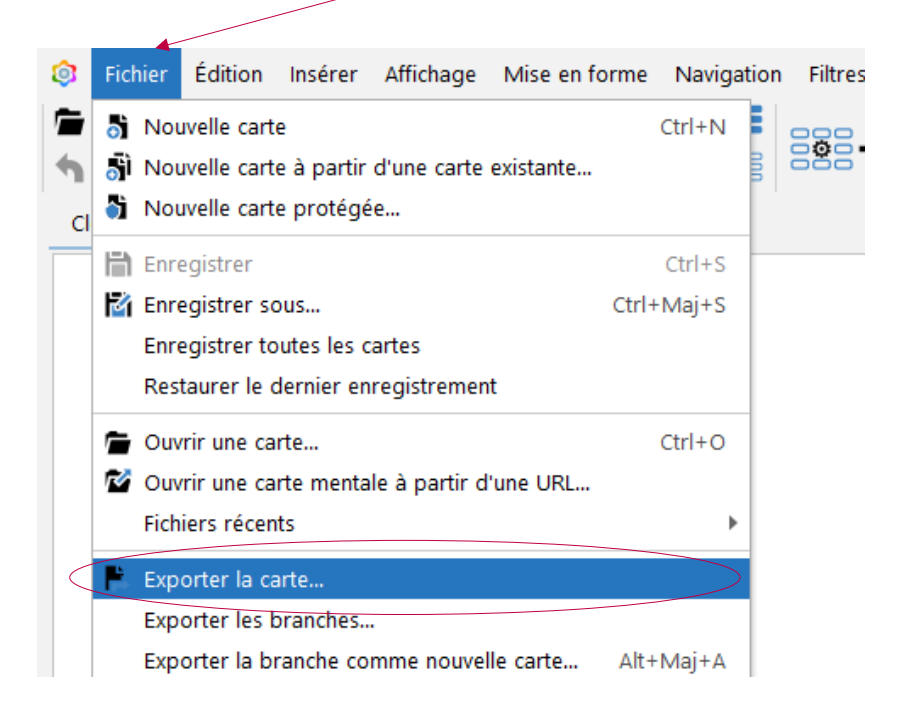

Ce qui ouvre la fenêtre suivante :

|             | ② Exporter la carte |                   |                                           |   |   |   |    | ×  | llh | ≣ |
|-------------|---------------------|-------------------|-------------------------------------------|---|---|---|----|----|-----|---|
|             | Recent              | Enregistrer dans  | : clé usb 👻                               | • | ᢙ | Ŧ | 00 | := |     |   |
|             | Bureau              |                   |                                           |   |   |   |    |    |     |   |
|             | Documents           |                   |                                           |   |   |   |    |    |     |   |
|             | Ce PC               | Nom du fichier :  | Clé USB.html                              |   |   |   |    |    |     |   |
|             | 🗳<br>Réseau         | Type de fichier : | Applet Java (.html)                       |   |   |   |    | _  |     |   |
|             |                     |                   | Applet Java (.html)                       |   |   |   |    |    |     |   |
|             |                     |                   | Asciidoc (.adoc)                          |   |   |   |    |    |     |   |
|             |                     |                   | Classeur LaTeX (.tex)                     |   |   |   |    |    |     |   |
|             |                     |                   | Compressed image (JPEG) (.jpg)            |   |   |   |    |    |     |   |
| choisir PDF |                     |                   | Document HTML (.html, .htm)               |   |   |   |    |    |     |   |
|             |                     |                   | Document LaTeX (.teX)                     |   |   |   |    |    |     |   |
|             |                     |                   | Démarrage de Java Web (inlp)              |   |   |   |    |    |     |   |
|             |                     |                   | Export raw xml with node formatting (xml) |   |   |   |    |    |     |   |
|             |                     |                   | Fichier image SVG (SVG) (.svg)            |   |   |   |    |    |     |   |
|             |                     | $\subset$         | Fichier PDF (PDF) (.pdf)                  |   |   |   |    |    |     |   |
|             |                     |                   | Freeplane 1.1 (.mm)                       |   |   |   |    |    |     |   |
|             |                     |                   | HTML texte (.html)                        |   |   |   |    |    |     |   |
|             |                     |                   | Latex Beamer (.tex)                       |   |   |   |    |    |     |   |
|             |                     |                   | Latex input (.tex)                        |   |   |   |    |    |     |   |